変 受 政

地 域 の 皆 さ ま と 創 る

見 守 り サ ー ビ ス

OTTADE!

かんでん見守り隊
 OTTADE! にできること

通学路を中心に"見守りスポット"を設置しており、お子さまが見守りスポットを 通過した時間をアプリで確認できます

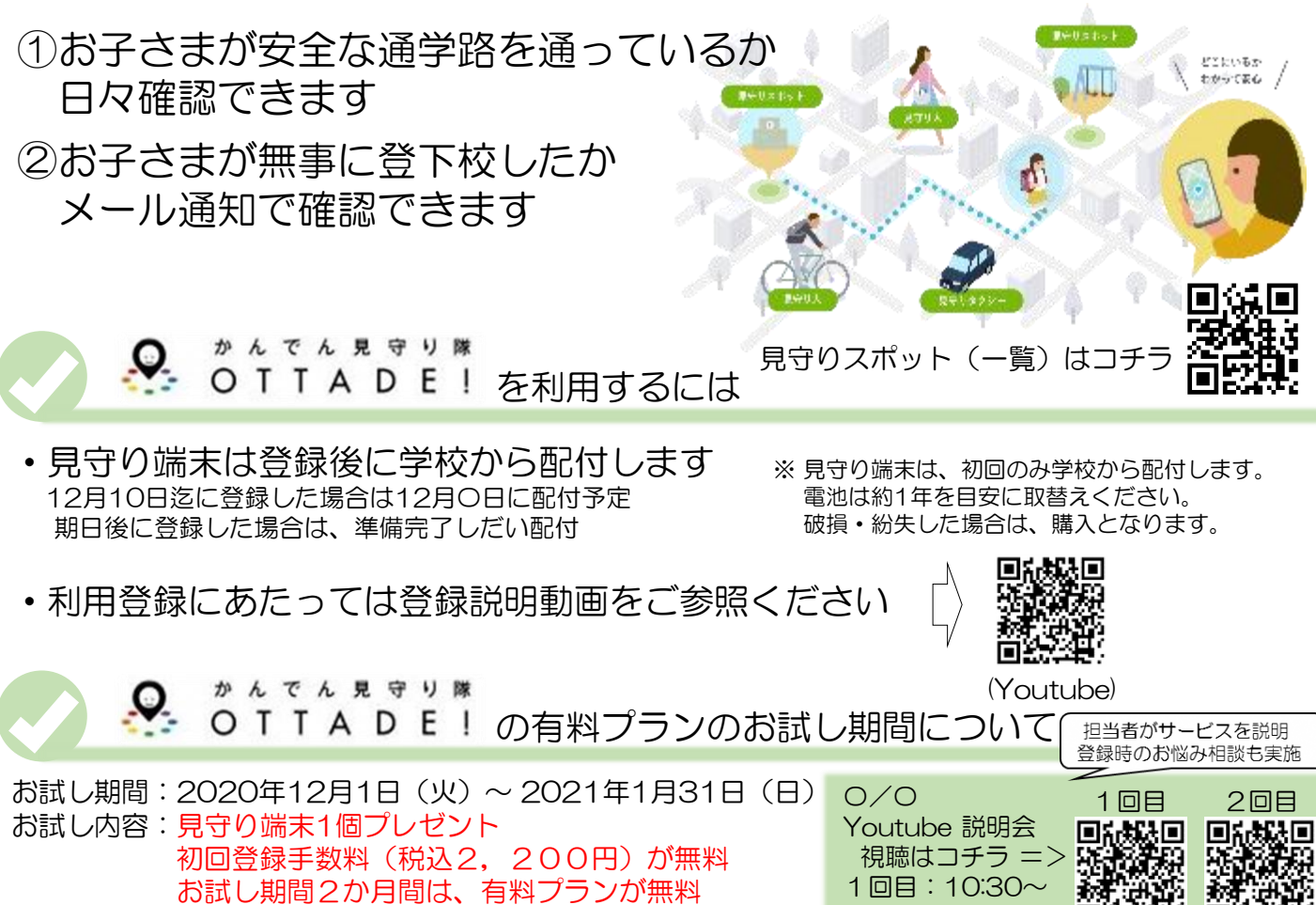

2回目:13:00~

クーポンコード :XXXXXXXX(半角大文字)

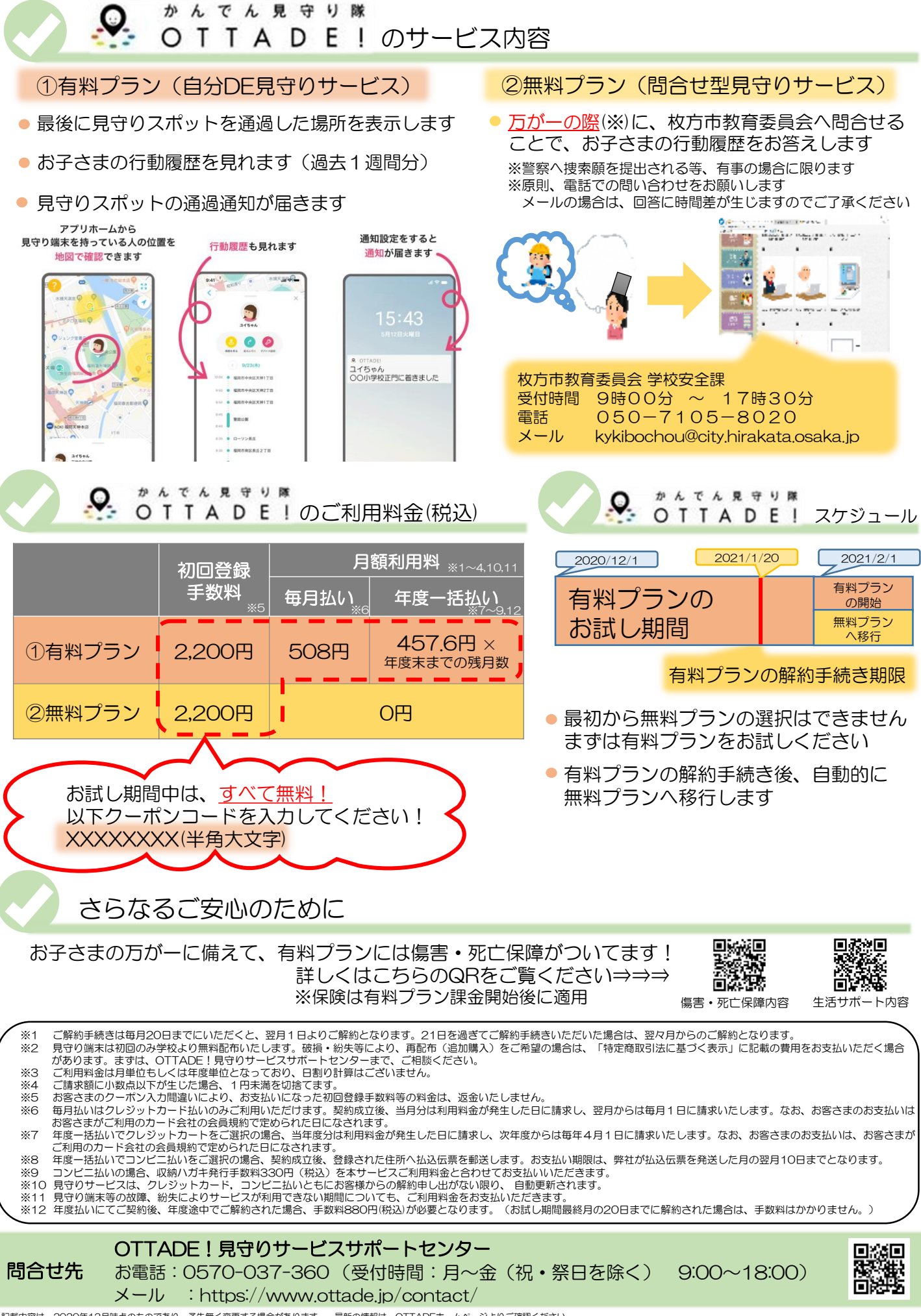

記載内容は、2020年12月時点のものであり、予告無く変更する場合があります。 最新の情報は、OTTADEホームページよりご確認ください。 事業者名:関西電力送配電株式会社 代表取締役社長 土井 義宏 住所:大阪府大阪市北区中之島3丁目6番16号

## かんでん見守り隊OTTADE!のお申込み方法

②契約WEBサイトに入る

## 手順1 WEBサイトでの利用者登録

## ①迷惑メールフィルタの設定を確認する (迷惑メールフィルタを設定されてる方のみ)

迷惑メールフィルタによって、OTTADE!からの メールが届かない場合があります。ホームペー ジの「迷惑メールフィルタの設定について」をご 参照いただき、ottade.jpドメインからのメール を受信できるように変更をお願いいたします。

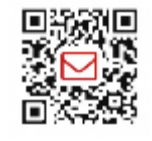

※特にdocomo,au,Softbankのメールアドレス をご利用の方は、ご確認をお願いします。

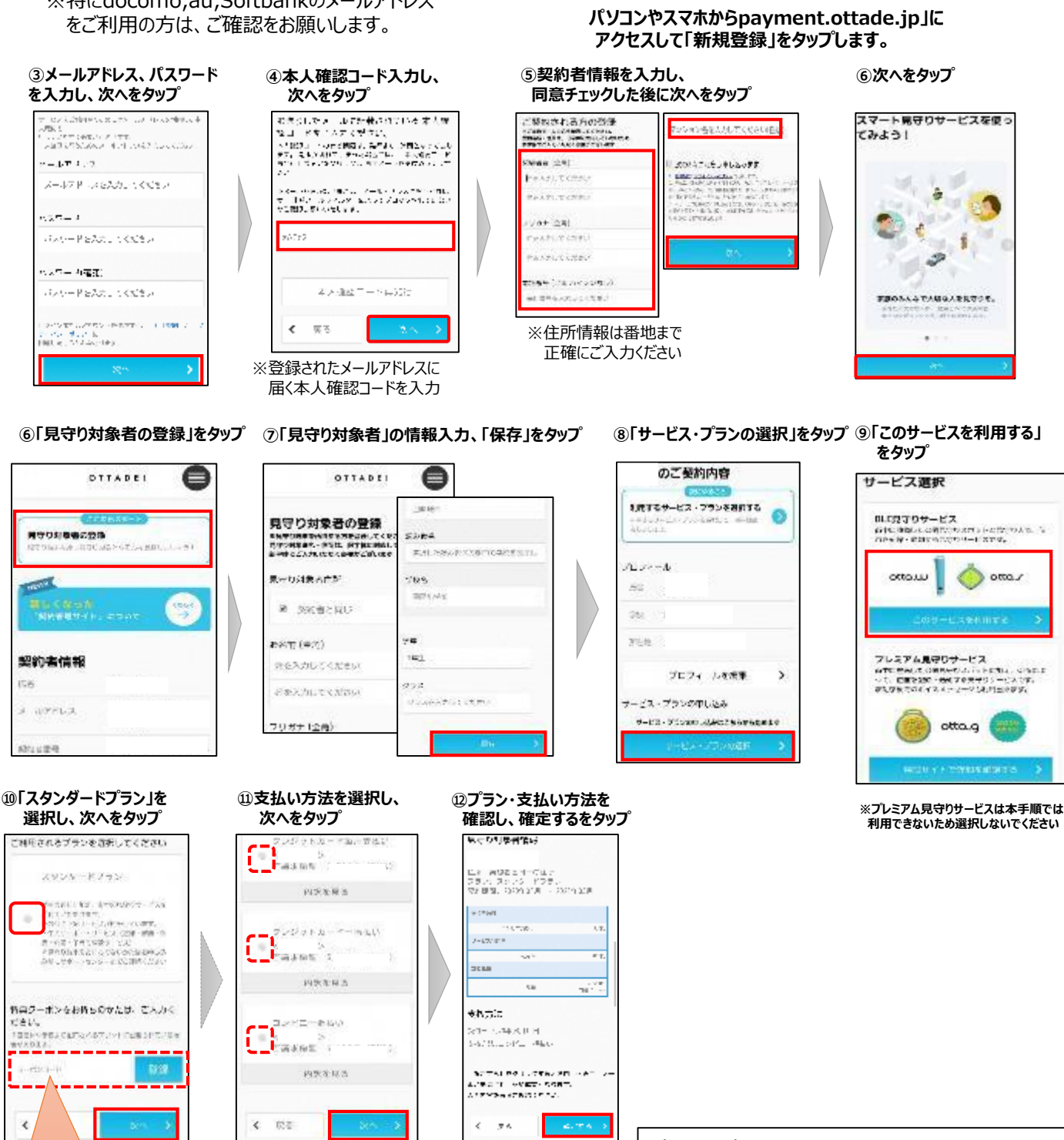

市・学校から配布される クーポンコード(半角・大文字) をお持ちの場合、この画面で 入力し登録します。

※キャンペーン期間中にご登録の場合、

課金はキャンペーン終了後に開始

※クレジット払いの場合はカード情報

されます。

の入力が必要です

申込は完了です。 学校から見守り端末が配付されます 利用方法は、同封の説明書をご覧ください。